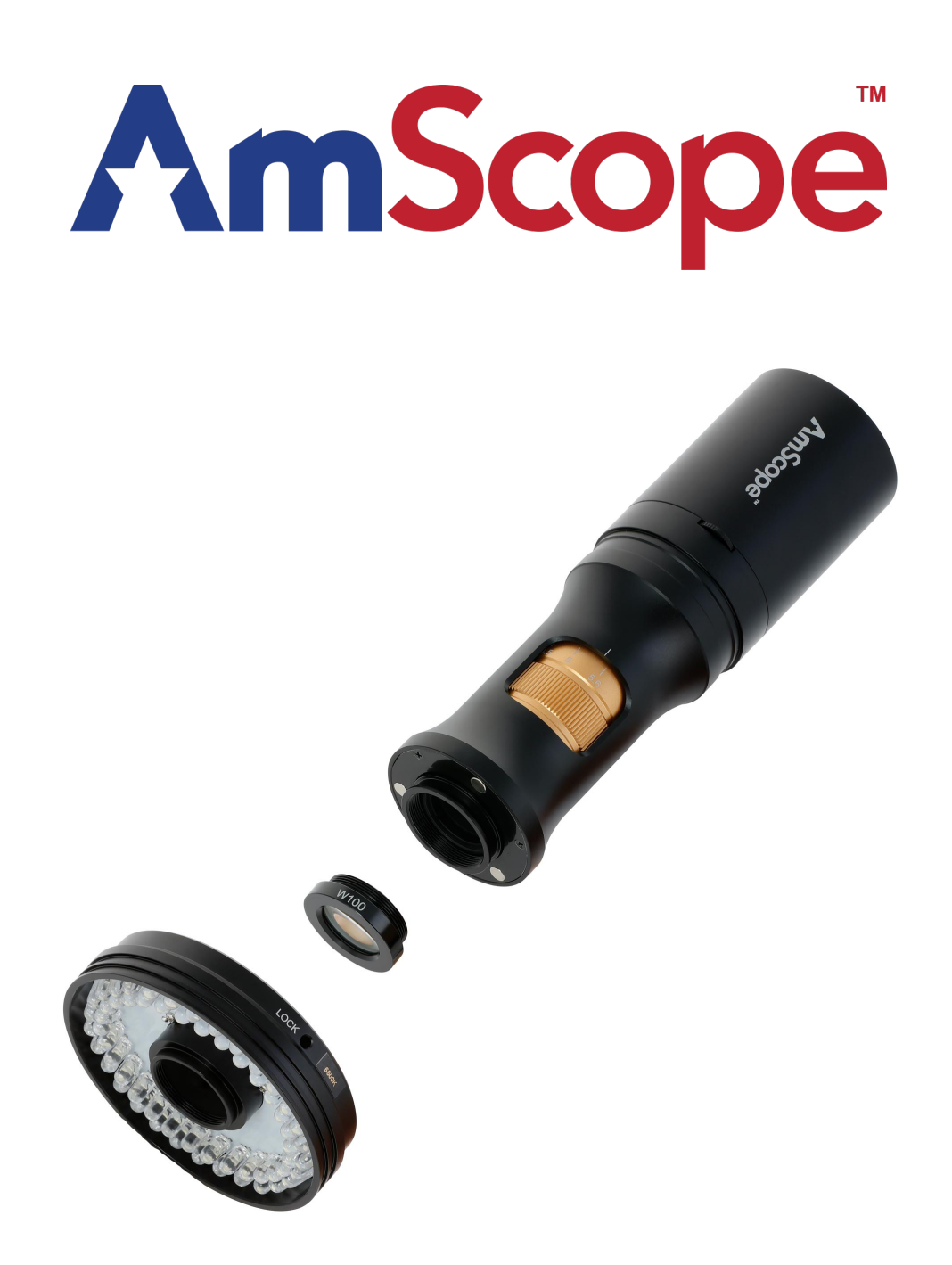

# DM756 Series Digital Microscopes

### Introduction

This manual applies to the DM756 line of digital microscopes and accessories. The information in this manual is provided to help you familiarize yourself with the assembly and use of the products. Please read thoroughly before using the products, and keep this manual with the product for reference.

This product line includes multiple variations with different specifications.

#### Safety

Before using your AmScope microscope, please read the following safety precautions carefully to avoid causing damage to your AmScope product, or injury to yourself or others.

**Turn off power if the instrument exhibits unusual or dangerous behavior** such as emitting smoke or unusual odors. These can be indications of electrical problems, in which case the instrument should be disconnected from any power source if safe to do so. Other indicators can be a loud buzzing sound or crackling. Contact AmScope to report such behavior.

**Do not use around flammable liquids or gases.** Electric instruments can ignite flammable substances which could result in an explosion or fire.

**Do not use in a wet environment.** Electrical components of the instrument can discharge when exposed to water, potentially resulting in damage to the instrument, or injury to yourself or others.

**Only use the provided power adapter or authorized replacement.** Incompatible power adapters can cause damage to the instrument. If you should lose the included power adapter, please contact AmScope for information about a replacement.

**Do not dismantle.** Dismantling can result in damage to the instrument, and potential exposure to dangerous materials or electric current.

#### **Notices**

AmScope reserves the right to change specifications of the hardware and software at any time without notice. Continuous efforts are made to improve performance and reliability, which can result in changes to design and compatibility. Please contact AmScope for any concerns regarding such changes.

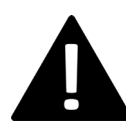

#### Proposition 65 Notice for California Residents

Cables included with the products described in this manual can expose you to chemicals including lead, which is known by the state of California to cause cancer, birth defects or other reproductive harm. Visit www.P65Warnings.ca.gov for more information.

#### Trademark Information

Windows is a trademark of Microsoft Corporation. Mac OS (macOS) is a trademark of Apple Inc., and iOS is a trademark owned by Cisco and leased by Apple Inc.. Linux is a trademark of Linus Torvalds. Android is a trademark of Google LLC. AmScope is a trademark of United Scope LLC.

## Contents

| Specifications               |    |
|------------------------------|----|
| DM756-U830                   |    |
| DM756-W1080                  | 6  |
| DM756-H1080                  |    |
| General Information          |    |
| AL-DM756 Objective Lenses    |    |
| System Magnification         |    |
| Multi-Function Switch        |    |
| Zoom Dial                    |    |
| Magnetic Accessory Coupling  |    |
| Ring Lights                  |    |
| Using Support Systems        |    |
| Mounting to a 50mm Collar    |    |
| Mounting to a 76mm Collar    |    |
| USB Models                   |    |
| USB/Wi-Fi Models             |    |
| AmScope Imaging Software     |    |
| ToupView App                 |    |
| USB Mode                     |    |
| Using a Computer             |    |
| Wi-Fi Mode                   |    |
| Connecting to a Power Source |    |
| Using a Computer             |    |
| HDMI Models                  |    |
| Setup                        |    |
| User Interface               |    |
| The Camera Control Panel     |    |
| Image Exposure               |    |
| Manual Exposure              |    |
| Auto Exposure                |    |
| Color                        |    |
| The Measurement Teelber      |    |
| The General Control Toolbar  |    |
| Catting a                    |    |
| Settings                     |    |
| Magnification                | 22 |
| Image Format                 | 23 |
| Video                        |    |
| Storage                      |    |
| Language                     |    |
| Miscellaneous                |    |

#### DM756 User Guide

## DM756-U830

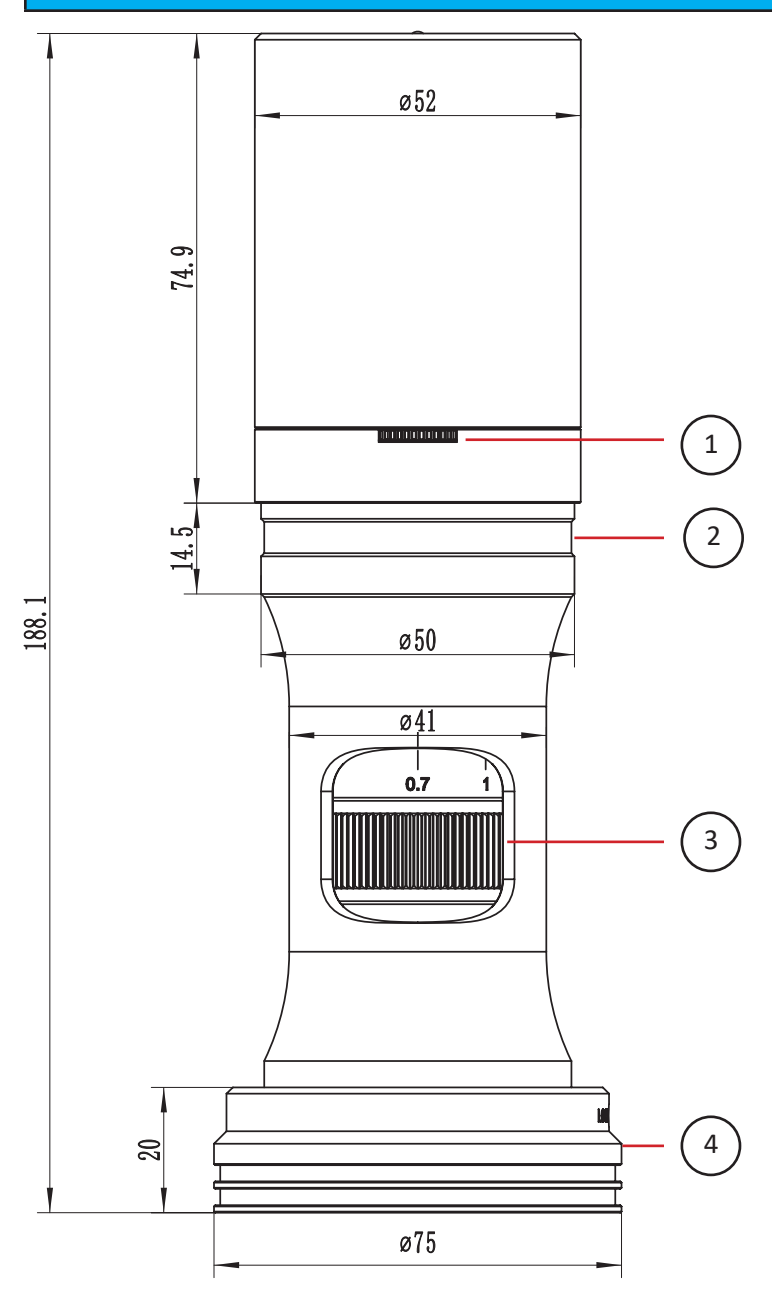

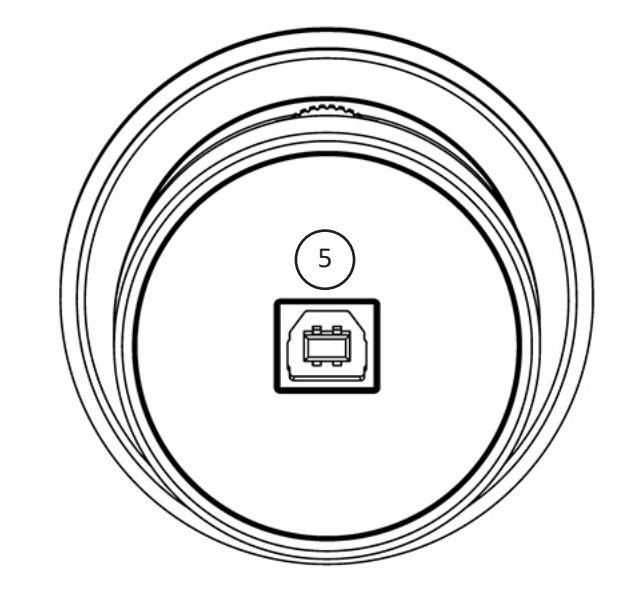

- 1. 3-way multi-function switch
- 2. 50mm mounting groove
- 3. zoom wheel
- 4. ring light
- 5. USB port

DM756 User Guide

| Model Specifications                     |                                          |  |  |  |
|------------------------------------------|------------------------------------------|--|--|--|
| Model                                    | DM756-U830                               |  |  |  |
| Zoom Magnification                       | 0.7X-5.6X                                |  |  |  |
| Sensor                                   | IMX415 (color)                           |  |  |  |
| Sensor Type                              | CMOS                                     |  |  |  |
| Sensor Optical Format                    | 1/2.8″                                   |  |  |  |
| Integrated Reduction                     | 0.5X                                     |  |  |  |
| Active Pixels                            | 8.3M (3840 × 2160)                       |  |  |  |
| Pixel Size                               | 1.45μm x 1.45μm                          |  |  |  |
| Active Sensor Area                       | 5.57mm x 3.13mm                          |  |  |  |
| Shutter                                  | electronic rolling shutter               |  |  |  |
| Sensitivity                              | 300mV @ 1/30s, f/5.6                     |  |  |  |
| Exposure Time                            | 0.01ms - 1000ms                          |  |  |  |
| Spectral Response                        | 380-650nm with IR-cut filter             |  |  |  |
| Capture Resolution and Maximum Framerate | 30fps @ 3840x2160                        |  |  |  |
|                                          | 30fps @ 1920x1080                        |  |  |  |
|                                          | 30fps @ 1280x720                         |  |  |  |
|                                          | 30fps @ 960x540                          |  |  |  |
| Connectivity                             | USB 2.0                                  |  |  |  |
| Power                                    | 5VDC, 1A over USB, AC adapter included   |  |  |  |
| Operating Conditions                     | -10°C to 50°C, 30%-80% relative humidity |  |  |  |
| Storage Conditions                       | -20°C to 60°C, 10%-60% relative humidity |  |  |  |

#### DM756 User Guide

## DM756-W1080

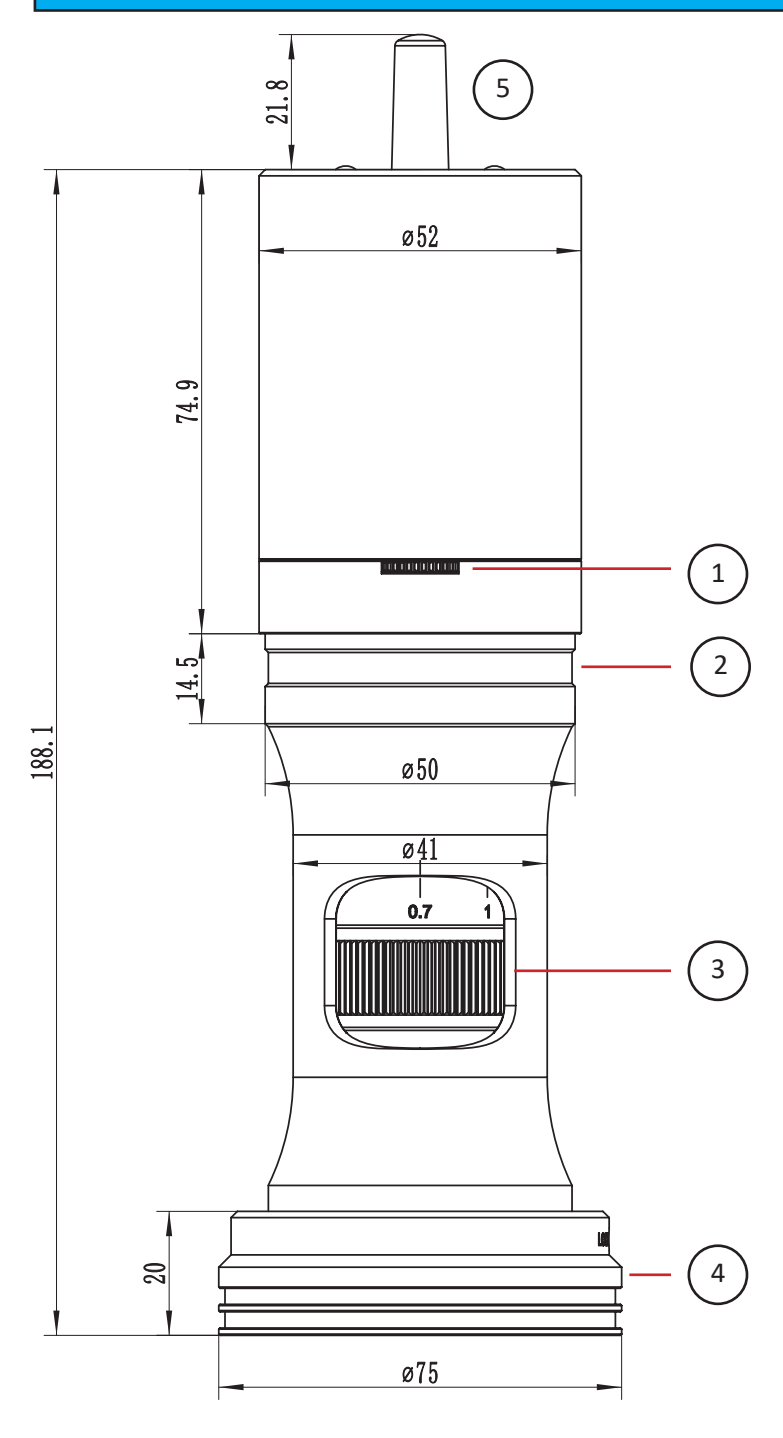

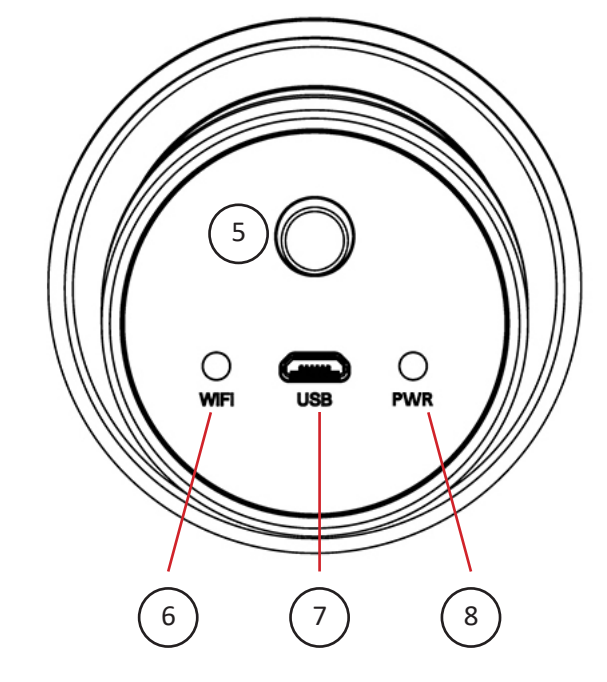

- 1. 3-way multi-function switch
- 2. 50mm mounting groove
- 3. zoom wheel
- 4. ring light
- 5. antenna
- 6. wi-fi activity LED
- 7. USB port
- 8. power LED

DM756 User Guide

| Model Specifications                     |                                          |  |  |  |
|------------------------------------------|------------------------------------------|--|--|--|
| Model                                    | DM756-W1080                              |  |  |  |
| Zoom Magnification                       | 0.7X-5.6X                                |  |  |  |
| Sensor                                   | IMX307 (color)                           |  |  |  |
| Sensor Type                              | CMOS                                     |  |  |  |
| Sensor Optical Format                    | 1/2.8"                                   |  |  |  |
| Integrated Reduction                     | 0.5X                                     |  |  |  |
| Active Pixels                            | 2M (1920 x 1080)                         |  |  |  |
| Pixel Size                               | 2.9μm x 2.9μm                            |  |  |  |
| Active Sensor Area                       | 5.57mm x 3.13mm                          |  |  |  |
| Shutter                                  | electronic rolling shutter               |  |  |  |
| Sensitivity                              | 1300mV @ 1/30s, f/5.6                    |  |  |  |
| Exposure Time                            | 0.01ms - 1000ms                          |  |  |  |
| Spectral Response                        | 380-650nm with IR-cut filter             |  |  |  |
| Capture Resolution and Maximum Framerate | 50fps @ 1920x1080 (USB)                  |  |  |  |
|                                          | 50fps @ 1920x1080 (wi-fi)                |  |  |  |
| Connectivity                             | USB 2.0, wi-fi                           |  |  |  |
| Wi-Fi Standard                           | 802.11b/g/n                              |  |  |  |
| Wi-Fi Mode                               | access point (AP)                        |  |  |  |
| Power                                    | 5VDC, 1A over USB, AC adapter included   |  |  |  |
| Operating Conditions                     | -10°C to 50°C, 30%-80% relative humidity |  |  |  |
| Storage Conditions                       | -20°C to 60°C, 10%-60% relative humidity |  |  |  |

#### DM756 User Guide

## DM756-H1080

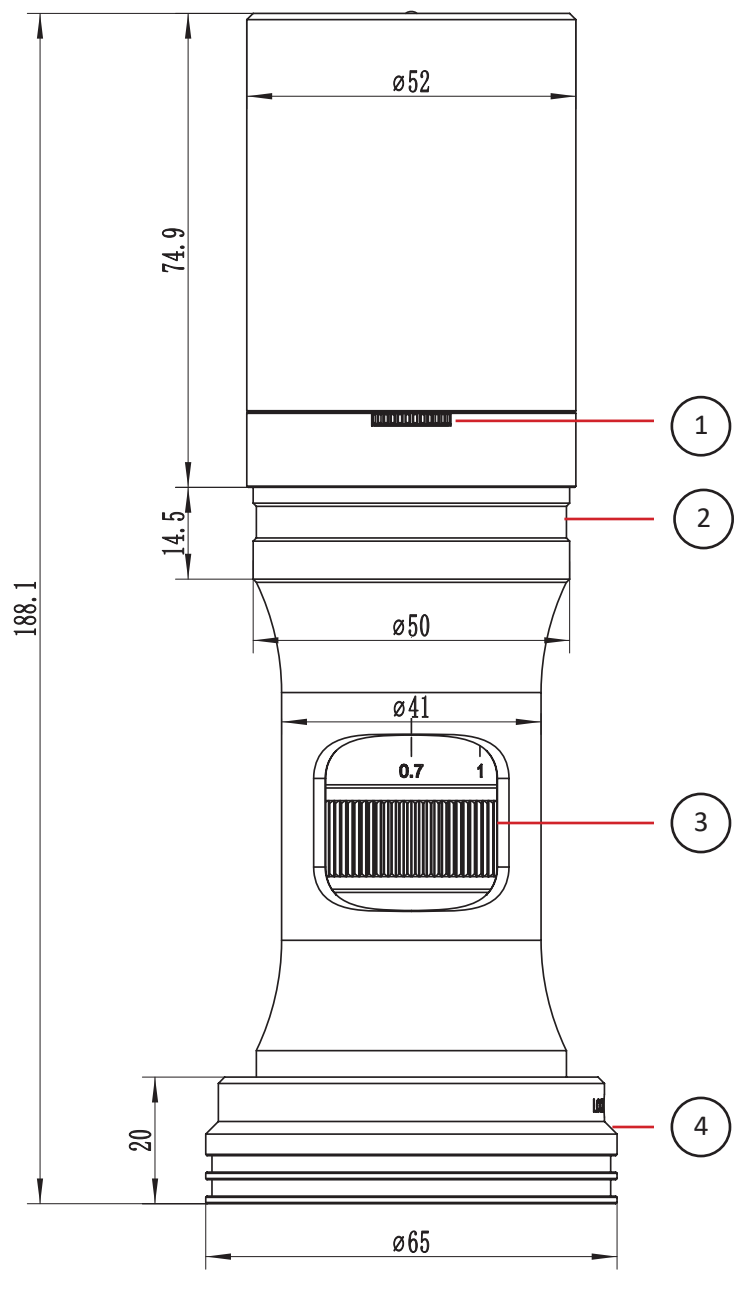

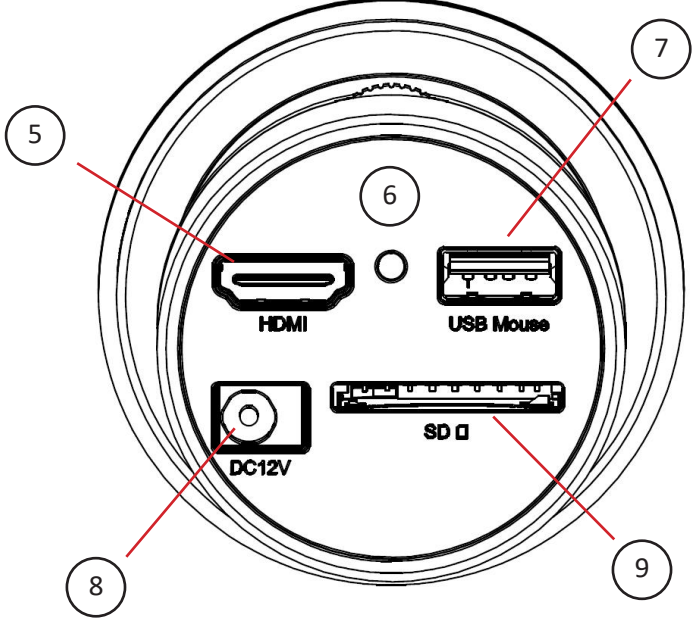

- 1. 3-way multi-function switch
- 2. 50mm mounting groove
- 3. zoom wheel
- 4. ring light
- 5. HDMI port
- 6. power LED
- 7. USB mouse port
- 8. 12VDC power port
- 9. Secure Digital reader/recorder

DM756 User Guide

| Model Specifications                     |                                          |  |  |  |
|------------------------------------------|------------------------------------------|--|--|--|
| Model                                    | DM756-H1080                              |  |  |  |
| Zoom Magnification                       | 0.7X-5.6X                                |  |  |  |
| Sensor                                   | IMX307 (color)                           |  |  |  |
| Sensor Type                              | CMOS                                     |  |  |  |
| Sensor Optical Format                    | 1/2.8″                                   |  |  |  |
| Integrated Reduction                     | 0.5X                                     |  |  |  |
| Active Pixels                            | 2M (1920 x 1080)                         |  |  |  |
| Pixel Size                               | 2.9μm x 2.9μm                            |  |  |  |
| Active Sensor Area                       | 5.57mm x 3.13mm                          |  |  |  |
| Shutter                                  | electronic rolling shutter               |  |  |  |
| Sensitivity                              | 1300mV @ 1/30s, f/5.6                    |  |  |  |
| Exposure Time                            | 0.01ms - 1000ms                          |  |  |  |
| Spectral Response                        | 380-650nm with IR-cut filter             |  |  |  |
| Capture Resolution and Maximum Framerate | 60fps @ 1920x1080 (HDMI)                 |  |  |  |
|                                          | 50-60fps @ 1920x1080 (SD)                |  |  |  |
| Connectivity                             | HDMI video out (v1.4 standard)           |  |  |  |
|                                          | USB input (mouse)                        |  |  |  |
| Media Reader/Writer                      | Secure Digital (SDIO 3.0 standard)       |  |  |  |
| Video Format                             | H264, H265 encoded MP4                   |  |  |  |
| Power                                    | 12VDC, 1A                                |  |  |  |
| Operating Conditions                     | -10°C to 50°C, 30%-80% relative humidity |  |  |  |
| Storage Conditions                       | -20°C to 60°C, 10%-60% relative humidity |  |  |  |

## General Information

## AL-DM756 Objective Lenses

A range of objective lenses are available for the DM756. A lens must be mounted on the microscope to function properly. Each lens will modify the microscopes overall magnification and the working distance. The table below shows the relevant specifications.

| Model                      | Lens Magnification | Modified Zoom Range | Working Distance  | Numerical Apertures |
|----------------------------|--------------------|---------------------|-------------------|---------------------|
| AL050-DM756                | 0.5X               | 0.35X-2.8X          | 0.35X-2.8X 160mm  |                     |
| AL075-DM756                | 0.75X              | 0.525X-4.2X         | 0.525X-4.2X 105mm |                     |
| AL100-DM756                | 1X                 | 0.7X-5.6X           | 80mm              | 0.018-0.092         |
| (included with microscope) |                    |                     |                   |                     |
| AL150-DM756                | 1.5X               | 1.05X-8.4X 51.5mm   |                   | 0.026-0.138         |
| AL200-DM756                | 2Х                 | 1.4X-11.2X          | 37.5mm            | 0.035-0.182         |

### System Magnification

The DM756 series microscopes use multiple stages of magnification. The initial stage is performed by the objective lens which can range from 0.5X to 2X magnification. The second stage is performed by the internal zoom optics which provide 0.7X-5.6X magnification. These stages compound to create the optical magnifications which are typically listed. A third stage is used to compensate for the format of the digital image sensor. This document refers to this stage as integrated reduction, since the purpose is to reduce the size of the image to optimize the field-of-view for the specific image sensor. While this reduction stage modifies the overall magnification prior to being imaged, it is typically not referenced in listed magnifications due to its variable nature, and its association with the image sensor.

Digital microscopes often present smaller fields-of-view when compared to optical microscopes with equivalent magnifications. This is due to the digital microscope's image sensor. The dimensions of the sensor determine the field-of-view much like the aperture of an eyepiece (usually printed on the eyepiece as its field number). Each model will list its sensor's dimensions which can be used to calculate the field-of-view.

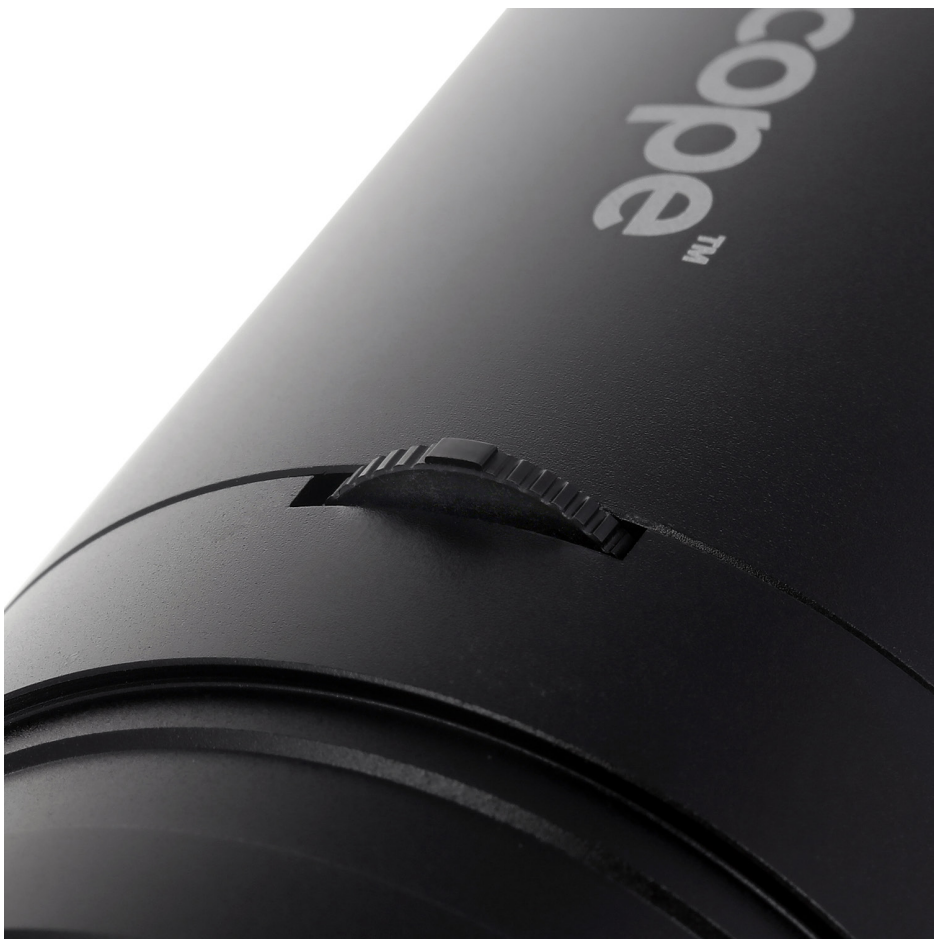

Multi-Function Switch

## **Multi-Function Switch**

The multi-function switch is located on the front of the microscope above the collar groove. The switch is spring-loaded, and can be toggled left and right, or pressed.

When a series-specific illuminator such as an LED ring light is attached, moving the switch to the left or right will decrease or increase the brightness in stepped graduations. The illuminator must be compatible with the microscope's magnetic mount for the switch to function.

- Move the switch to the left to decrease the illuminator's brightness.
- Move the switch to the right to increase the illuminator's brightness.

When the switch is pressed inward, it will actuate the camera to capture an image. For standalone HDMI models, the image will be captured using the internal software. When using the USB or wi-fi models, the action will trigger the associated software to capture an image.

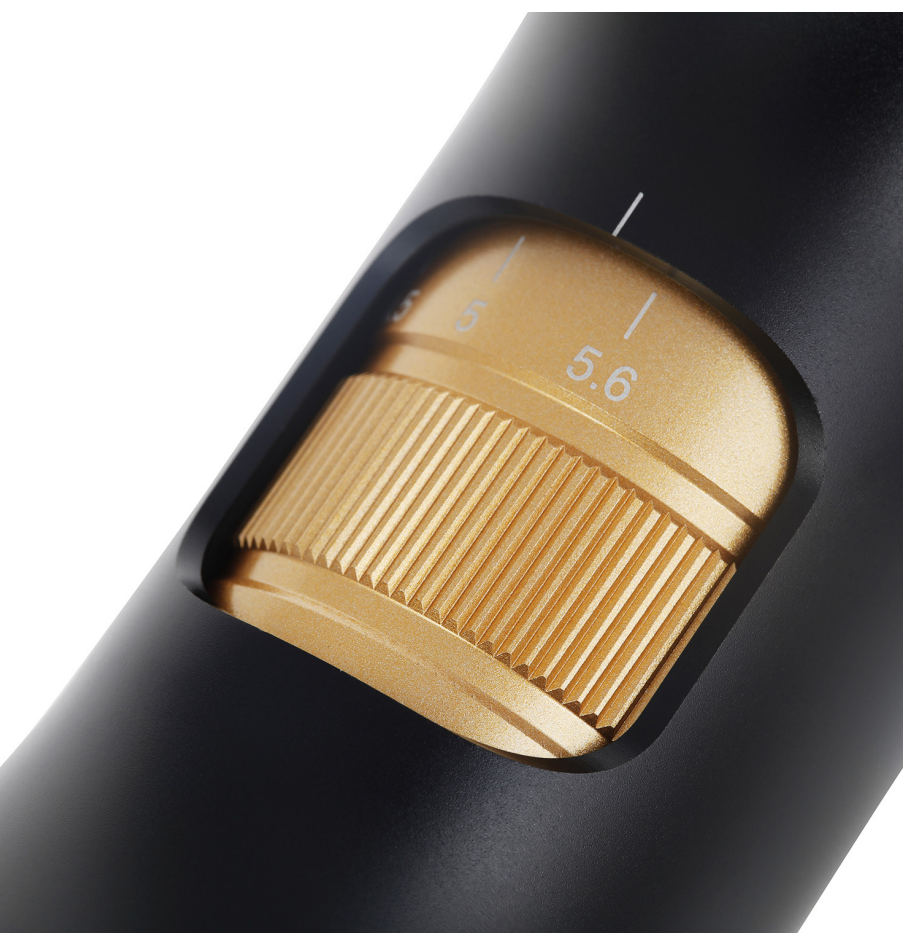

Zoom Wheel

### Zoom Wheel

The zoom wheel controls the magnification of the microscope by adjusting the internal zoom mechanism. The wheel can be rotated in a continuous movement until either terminus has been reached. By rotating the wheel to the right, the magnification will decrease until it reaches 0.7X. Rotating the wheel to the left will increase the magnification until it reaches 5.6X. The instrument's overall optical magnification depends on the attached objective lens. For this reason, the magnifications associated with the zoom wheel are considered multipliers rather than absolute. For example, when the zoom wheel is set to 2X, and the standard 1X objective lens is attached, the optical magnification will be 3X.

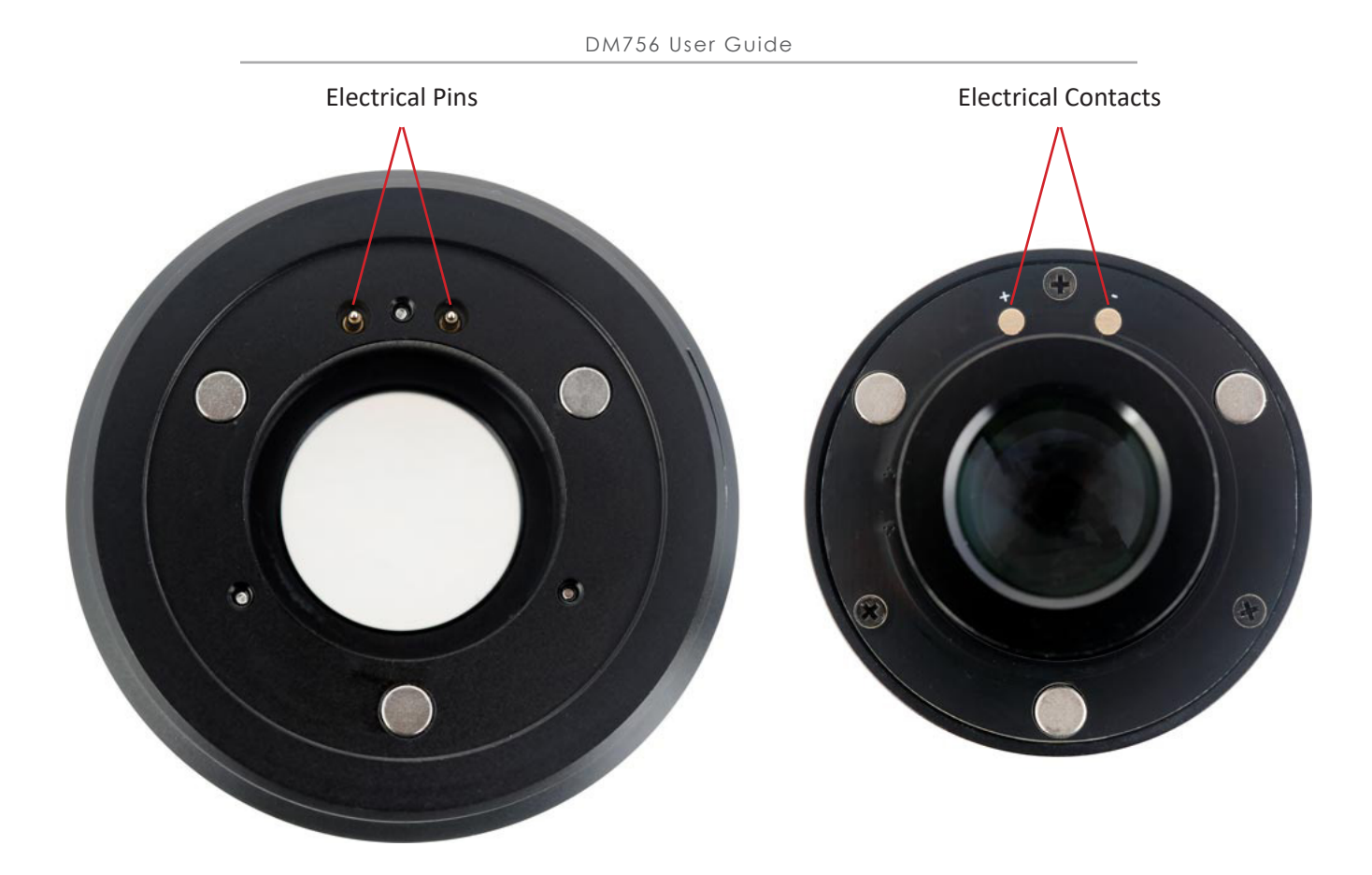

## Magnetic Accessory Coupling

The microscope uses magnetic coupling to attach compatible accessories such as ring lights. This allows accessories to be quickly attached and detached as needed. Compatible ring lights also draw power through the coupling, allowing them to be controlled by the multi-function switch.

### **Ring Lights**

Before attaching a ring light, locate the two electrical pins on the top of the ring light, and align them with the two electrical contacts on the mounting surface of the microscope. It is possible to attach the ring light without proper alignment of the pins, but the attachment will not receive power. Once the pins are aligned, guide the ring light toward the microscope's mounting surface until it snaps in place. The ring light will have a hex screw attached to the outer sleeve. This can be used to secure the attachment. Using a 1.5mm hex wrench, rotate the screw clockwise until it stops. Overtightening can result in damage to the screw and surface of the microscope, so avoid applying too much pressure.

The ring-light's brightness can be controlled by the microscope's multi-function switch as well as software.

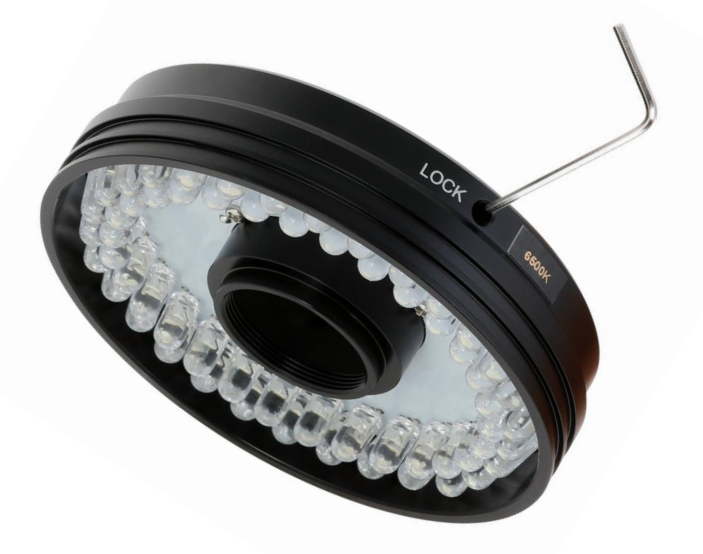

#### Using Support Systems

The DM756 is designed for use with a variety of support systems, including those typically used with stereo microscopes such as table stands, boom-arm stands, and articulating stands. Due to the DM756's high magnifications, it is recommended to always use a support to avoid shaking which will result in poor-quality images.

This microscope uses a 50mm mounting diameter which requires a specific collar or adapter. Support systems which use 50mm collars can be used with the DM756 without any adapters. Support systems using 76mm collars can be used in conjunction with the AD-SZ76 adapter.

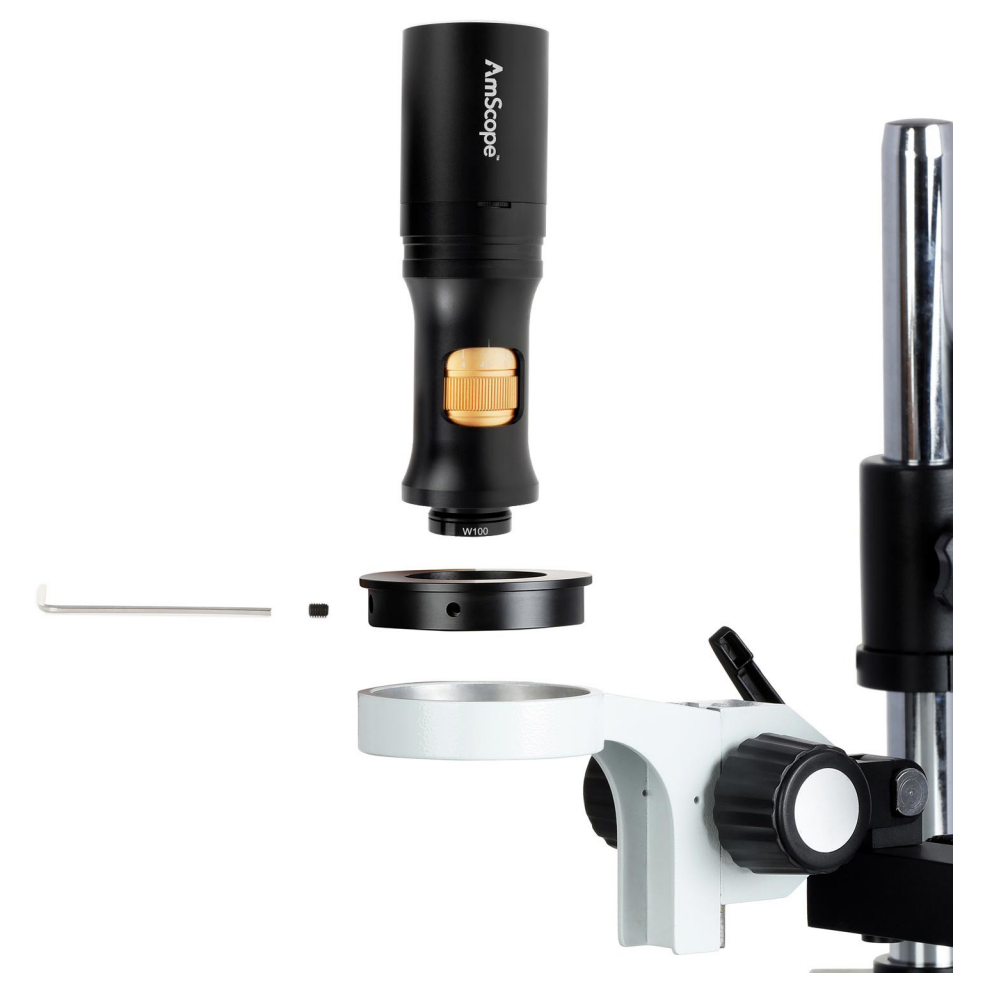

#### Mounting to a 50mm Collar

To mount the microscope to a 50mm collar, first ensure that no accessories are attached which would cause obstruction, such as ring lights. Next, loosen any locking screws on the collar. With the microscope's lens pointed down, gently slide the instrument into the collar. The collar should align with a groove on the microscope located above the zoom dial, at which point the microscope should be properly seated, and unable to be lowered any further. Rotation of the microscope can verify that it is properly seated. Align the logo on the microscope with the front of the collar, then tighten any locking screws enough to prevent further rotation.

#### Mounting to a 76mm Collar

To mount the microscope to a 76mm collar, the AD-SZ76 adapter must be attached to the microscope. Begin by visually inspecting the inner surface of the adapter to ensure that the securing screws are not protruding, as they can obstruct or scratch the microscope. A 2mm hex wrench can be used to loosen the screws if necessary. Next, with the microscope's lens pointed up, gently slide the adapter with the lip facing downward onto the microscope until it is properly seated. The adapter should have two or three securing screws pre-mounted. These screws prevent the microscope from rotating. Use a 2mm hex wrench to tighten these screws, being careful not to overtighten them. Once the adapter is secure, turn the microscope so the lens is pointing downward, then lower the microscope into the collar of the support system until the adapter's lip is flush with the collar.

## USB Models

The USB models are designed to be used with computers, relying on the provided AmScope software to capture and process images. Certain functions can be controlled using the microscope's multi-function switch as described in the Multi-Function Switch section of this manual. All other functions are performed by the software. Software is available for current versions of Windows, Mac OS, and Linux operating systems, but availability or compatibility is subject to change. Before connecting the microscope to a computer, install the included software to ensure the device will be recognized by the operating system. More information regarding the software is available in the software's help file which can be accessed from the software's menu under "Help."

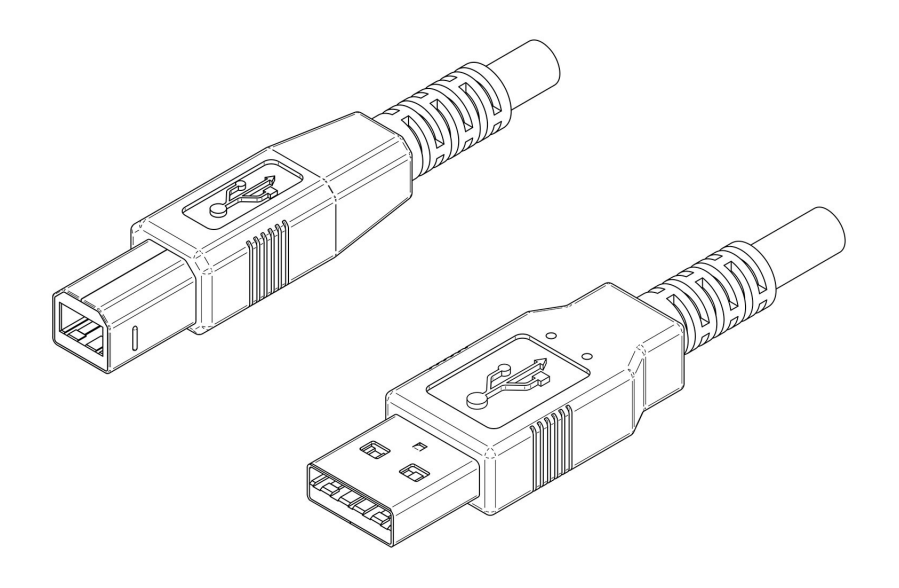

USB type B (left) and USB type A (right) connectors

A split USB cable is included for connecting to a computer. The cable's three connectors include one type-B and two type-A. Begin by plugging the type-B connector into the microscope's USB port. The primary (data) Type-A connector has two wires attached, and should be plugged into a USB 2.0 or faster port on the computer. The secondary (power) Type-A connector is intended to connect to a power source using the included AC-USB adapter, or by plugging into a 5V charging port. In some cases the primary USB connection can provide enough power for the microscope to function. However, since the microscope and attached accessories draw power exclusively from the USB connection, it may be necessary to use the additional connector.

Note: Attached illuminators will not function until the software is running, and the microscope has been selected from the camera list.

## USB/Wi-Fi Models

The USB/Wi-Fi model offers two operating modes which allow you to use the microscope with a computer or mobile device depending on the type of connection. In USB mode, the USB connection can be used to connect the microscope directly to a desktop or laptop computer. In wi-fi mode, other devices such as computers and mobile devices can connect to the microscope wirelessly. Regardless of the operating mode, a USB connection is required to supply power to the microscope.

#### AmScope Imaging Software

AmScope imaging software for Windows, Mac OS, and Linux is used to capture and edit images generated by the microscope. While the microscope may work with 3rd-party UVC-compatible software, it is recommended to use the provided software to ensure full functionality. For the most up-to-date version, please visit the AmScope website at www.amscope.com, and navigate to the software download page.

#### ToupView App

For Android and iOS devices, the ToupView app is available on the respective app stores. The app provides basic functionality to view a live feed from the microscope, and to capture still images.

#### USB Mode

When the microscope is connected directly to a computer's USB data port using the provided USB cable, it will enter USB mode. Power and data are both transmitted over the USB cable, so no other connections are necessary.

#### Using a Computer

Connect the USB cable to the microscope by plugging the micro-USB connector into the microscope's USB port. Next, plug the type-A connector into an available USB 2.0 or faster data port on the computer. Since the microscope draws all of its power from the USB connection, the USB port must provide adequate power and current. Avoid using hubs when possible, or ensure that the hub can provide 5 volts and at least 1 amp. When the microscope has powered on, both the Power LED and Wi-Fi LED will light up. Once the microscope is recognized by the computer, the Wi-Fi LED will turn off. Open the AmScope imaging software. In the top-left corner, a camera list will display the model of the microscope. Click on the appropriate model to initialize the live video feed. More information regarding the software is available in the software's help file which can be accessed from the software's menu under "Help."

#### Wi-Fi Mode

When the microscope is connected to a power source other than a computer, it will default to wi-fi mode. In this mode, the microscope acts as a WLAN (wireless local-area network) access-point to which other devices can connect.

#### Connecting to a Power Source

The microscope's USB connection provides all of the power required for the device to operate. To connect the microscope to an AC outlet, use the included USB cable and AC-USB adapter. Power banks and other power sources can be used as long as they provide 5 volts with a minimum of 1 amp. Plug the USB cable's micro-USB connector into the microscope's USB port. Next, plug the cable's type-A connector into the appropriate USB power port. When the microscope is connected to a power source, the blue Power LED will flash. When the LED produces a solid light, the microscope is ready to use.

#### Using a Computer

To use this microscope with a computer over wi-fi, the computer must have wi-fi enabled, and the AmScope imaging software installed. When the microscope is powered on, and no data connection is detected, the green Wi-Fi LED will light up to signify that the microscope is in Wi-Fi mode. Use your computer's wireless network settings to search for available wireless networks. The microscope will broadcast a network identifier (SSID) containing its model number. Select this network, and when prompted, enter the default key/password: 12345678. Once connected to the network, open the AmScope imaging software. In the top-left corner, a camera list will display the model of the microscope. Click on the appropriate model to initialize the live video feed. More information regarding the software is available in the software's help file which can be accessed from the software's menu under "Help."

Note: As additional models are added to the product line, the SSID may change. The microscope will have a label near the top interface with the SSID suffix and the wi-fi key.

## **HDMI Models**

#### Setup

Use the provided AC power adapter to connect the microscope to an AC outlet. When the microscope is powered on, the Power LED will light up. Attach the provided mouse by plugging its USB connector into the microscope's USB port. Use the provided HDMI cable to attach to a viewing device such as a television or monitor. Once everything is connected, a cursor will appear on the viewing device.

#### **User Interface**

The HDMI model uses an on-screen UI to operate. The camera controls are located in the panel on the left side of the window, the measurement toolbar on the top, and additional display controls and settings are on the bottom.

By default, the panels will only display when the mouse cursor is hovering over the appropriate area. Left-clicking on the "pin" icon will maintain the panel's visibility, but will prevent other panels from opening.

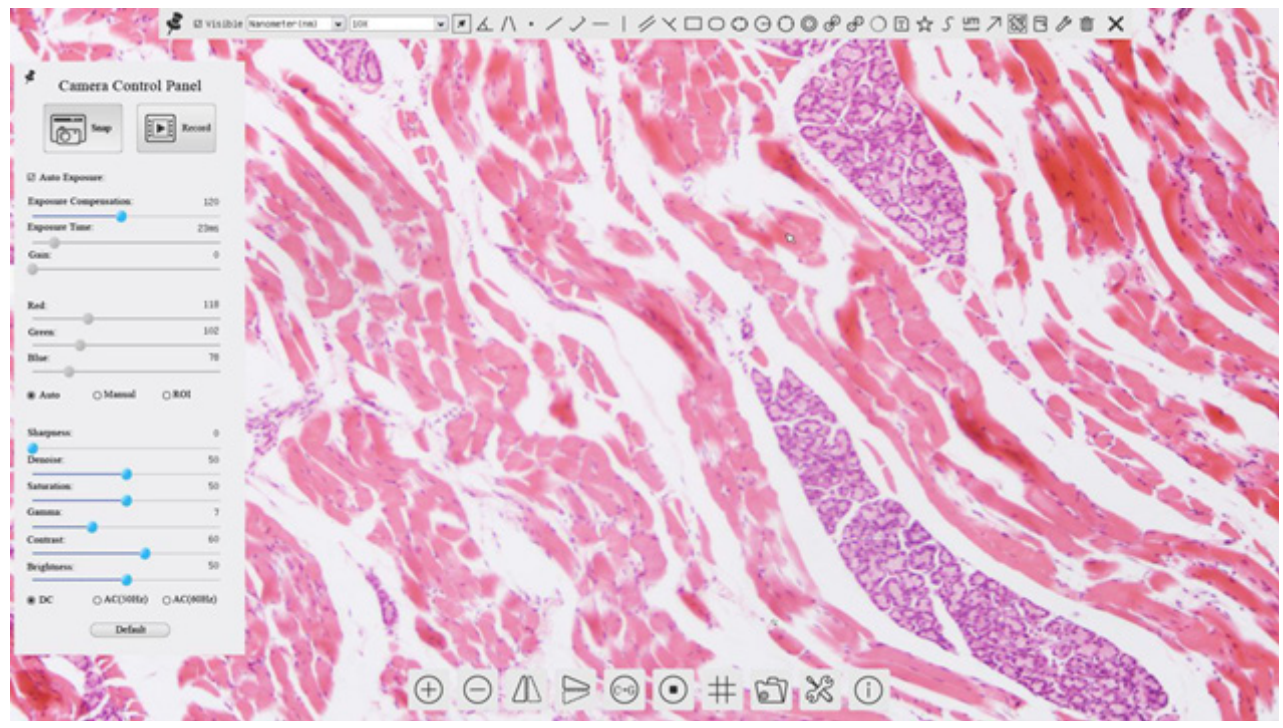

The HDMI model's user interface

## The Camera Control Panel

The Camera Control Panel controls the camera to achieve the best video or image quality according to the specific applications. To open the panel, move the mouse cursor toward the left edge of the video window.

| Kong       Image: Record         Exposure:       Exposure:         Exposure:       Stargestation:         Rod:       Image: Rod         Green:       Image: Rod         Dite:       Image: Rod         Anno       Omenia         Sharpeens:       Image: Rod         Denoise:       Image: Rod         Sharpeens:       Image: Rod         Denoise:       Image: Rod         Sharpeens:       Image: Rod         Denoise:       Image: Rod         Contrast:       Image: Rod         Image: Rod       Act/Staltz)                                                                                                    | Camera C            | Control Panel      |
|----------------------------------------------------------------------------------------------------|---------------------|--------------------|
| E Auto Exposure:<br>Exposure Compensation:<br>Fxposure Time: 8<br>Gaia:<br>Red: 0<br>Red: 0<br>Red: 0<br>Blac: 0<br>Blac: 0<br>Bl |                     | Real Record        |
| El Anto Exposure:<br>Exposure Compensation:<br>Fxposure Time: 80<br>Guia:<br>Guia:<br>Guia:<br>Green: 0<br>Bibe: 0<br>Mannal OBOI<br>Sharpness:<br>Gumma:<br>Centrust: 0<br>Hrightness: 0<br>Dro: 0 AC(50112) AAC(60112)                                                                                                    | [@] ~~              |                    |
| Exposure Compensation:<br>Fxposure Time: so<br>Gaia:<br>Red: P<br>Green: P<br>Blue: P<br>Blue: P<br>Sharpness:<br>Damoise:<br>Saturation: Contrast:<br>Contrast: P<br>Hightness: P<br>Contrast: P<br>Contrast: P<br>Con                                                                                                    | 🖾 Auto Exposure:    |                    |
| Exposure Time:     8       Goias:     0       Gecen:     0       Blue:     0       Blue:     0       Blue:     0       Blue:     0       Blue:     0       Blue:     0       Blue:     0       Blue:     0       Blue:     0       Blue:     0       Blue:     0       Blue:     0       Blue:     0       Blue:     0       Bunoise:     0       Gamma:     0       Contrast:     0       Drightness:     0       O.DC:     0       AC(50Hz)     0                                                                                                    | Exposure Compensati | os: 7              |
| Guin:<br>Red: B<br>Green: B<br>Bloe: B<br>Mannal OROI<br>Sharpness:<br>Demoise: S<br>Saturation: G<br>Gumma: Contrast: B<br>Brightness: B<br>Drightness: Contrast: Contrast: Con                                                                                                    | Exposure Time:      | No.                |
| Guia:<br>Red: P<br>Green: P<br>Bloe:<br>Aono OMannal OROI<br>Sharpness:<br>Denoise:<br>Saturation:<br>Gamma:<br>Contrast:<br>Drightness:<br>Drightness:<br>O DC OAC(50112) AAC(6641                                                                                                    | -0                  |                    |
| Rod: D<br>Green: D<br>Blue: O<br>Rod OManual OROI<br>Sharpness: O<br>Demoire: Sateration: O<br>Gamma: C<br>Centrant: U<br>Urightness: O<br>DC OAC(SUL2) & AC(66L2)                                                                                                    | Gain:               |                    |
| Red: 0<br>Green: 0<br>Elbe: 0<br>Anno O Mannal O ROI<br>Sharpness: 0<br>Denoise: 5<br>Saturation: 0<br>Centrast: 0<br>Drightseos: 0<br>O DC O AC(50112) O AC(6612                                                                                                    | ·                   |                    |
| Green: D<br>Blue: OManual OROH<br>Sharpeess: Denoise: Saturation: Official Contrast: Official Contrast: Official C                                                                                                    | Red                 | 10                 |
| Green: B<br>Blue:<br>Blue:<br>A Anno ○ Massual ○ ROF<br>Sharpness:<br>Dynoive:<br>Saturation:<br>Contrast:<br>Brightness:<br>○ DC ○ AC(5911z) ● AC(6612)                                                                                                    |                     |                    |
| Bhee:<br>Aano OMannal OROI<br>Sharpness:<br>Sataration:<br>Gamma:<br>Centrant:<br>Drightness:<br>O DC OAC(SOIL2) AC(6642                                                                                                    | Green:              | 10                 |
| Anno     Mannal     NOI      Sharpness:     Donoise:     Saturation:     Gamma:     Contrast:     Urightness:     O DC     O AC(50IIz)     AC(66E                                                                                                    | Blue:               | 7                  |
| <ul> <li>Anno</li> <li>Mannal</li> <li>BOF</li> <li>Sharpness:</li> <li>Denoise:</li> <li>Saturation:</li> <li>Centrast:</li> <li>Drightness:</li> <li>DC</li> <li>AC(59L2)</li> <li>AC(66L2)</li> </ul>                                                                                                    |                     |                    |
| Sharpness:<br>Denoise:<br>Saturation:<br>Gamma:<br>Contrast:<br>Brightness:<br>O DC O AC(50112) AC(6011                                                                                                    | ⊛ Asso O Mar        | mal OROI           |
| Sharpeess:<br>Demoine:<br>Saturation:<br>Contrast:<br>Drightness:<br>DC DC AC(5011z) & AC(6612)                                                                                                    |                     |                    |
| Demoine:<br>Saturation:<br>Contrast:<br>Drightness:<br>O DC AC(50Ez) AC(66Ez)                                                                                                    | Sharpness:          |                    |
| Saturation:<br>Gamma:<br>Centrant:<br>Drightness:<br>O DC: O AC(50Ez)  AC(66Ez)                                                                                                    | · ·                 |                    |
| Sataration:<br>Gamma:<br>Centrast:<br>Drightness:<br>O DC: O AC(59(1z)  AC(6612)                                                                                                    | e entre             |                    |
| Gamma:<br>Centrast:<br>Brightness:<br>O DC O AC(59112)   AC(6611                                                                                                    | Saturation:         | 9                  |
| Contrast:<br>Brightness:<br>O DC O AC(50112) & AC(6011                                                                                                    | Gamma:              | •                  |
| Contrast:<br>Brightness:<br>O DC O AC(50112) & AC(6011                                                                                                    |                     |                    |
| Brightness:                                                                                                    | Contrast:           |                    |
| O DC O AC(SUL2) & AC(604L                                                                                                    | Brightness:         | • •                |
| ○ DC ○ AC(50112)                                                                                                    |                     | •                  |
|                                                                                                    | O DC O AG           | (5011z) @.AC(6011z |
|                                                                                                    |                     |                    |
| Default                                                                                                    | -                   | Acfault            |

| Function                   | Description                                                                                                    |
|----------------------------|----------------------------------------------------------------------------------------------------|
| Snap                       | Capture image and save it to the SD card.                                                                                                    |
| Record                     | Record video and save it to the SD card.                                                                                                    |
| Auto Exposure              | When Auto Exposure is checked, the system will automatically adjust exposure time and gain according to the value of exposure compensation.                                                                                                 |
| Exposure Compen-<br>sation | Available when Auto Exposure is checked. Slide to increase or decrease the overall brightness to compensate for varying subjects.                                                                                                    |
| Exposure Time              | Available when Auto Exposure is not checked. Slide to increase or decrease exposure time for achieving appropriate brightness.                                                                                                    |
| Gain                       | Available when Auto Exposure is not checked. Slide to increase<br>or decrease signal amplification. Increasing the amplification will<br>increase brightness without adjusting exposure time, but will<br>result in increased noise levels. |
| Red                        | Manually adjust the proportional Red level of the RGB video.                                                                                                    |
| Green                      | Manually adjust the proportional Green level of the RGB video.                                                                                                    |
| Blue                       | Manually adjust the proportional Blue level of the RGB video.                                                                                                    |
| Auto (White Bal-<br>ance)  | Continuously adjusts RGB levels automatically based on the overall video content.                                                                                                    |
| Manual (White<br>Balance)  | Enables the manual RGB controls to adjust the color balance.                                                                                                    |
| ROI (White Bal-<br>ance)   | Use the on-screen Region-of-Interest selector (rectangle will appear) to define a region which should be used as reference when performing white balance.                                                                                   |
| Sharpness                  | Slide to adjust the sharpness level of the video.                                                                                                    |
| Denoise                    | Slide to adjust the amount of noise-reduction to apply to the video.                                                                                                    |
| Saturation                 | Slide to adjust the color saturation of the video.                                                                                                    |
| Gamma                      | Slide to increase or decrease the Gamma level of the video.                                                                                                    |
| Contrast                   | Slide to adjust the contrast of the video.                                                                                                    |
| DC                         | Select when using DC powered illumination. No flicker compen-<br>sation.                                                                                                    |
| AC (50Hz)                  | Select when using AC powered illumination with 50Hz to re-<br>move flickering.                                                                                                    |
| AC (60Hz)                  | Select when using AC powered illumination with 60Hz to re-<br>move flickering.                                                                                                    |
| Default                    | Restore all values in the Camera Control Panel to their default settings.                                                                                                    |

#### **Image Exposure**

## Manual Exposure

Image exposure controls the amount of light captured by the imaging device. Exposure time is used to set the amount of time over which light is collected. More time will result in a brighter image. For most static subjects, increasing exposure time to achieve the appropriate brightness is the preferred method. For moving subjects, too much time will result in blurring as the subject's location changes over time. Exposure time must be limited in these cases to prevent excess movement. Use of the gain setting would therefore be the preferred method to achieve optimal brightness. Gain controls the amount of amplification applied to the signal generated by the imaging sensor. While the signal strength would be increased, noise generated during the imaging process would also be increased.

#### Auto Exposure

Auto exposure relies on software to set the exposure time and gain. This simplifies the workflow, especially when capturing images in changing lighting conditions. As a microscope's magnification changes, or the distance from the microscope to the subject changes, the amount of light collected will also change. Auto exposure can continuously compensate for these changes. This method assumes that the optimal amount of light would create an image with levels which would average to a middle tone. Because of this, images of light subjects may appear too dark, and images of dark subjects may appear too bright. For this reason, adjustment can be done using the exposure compensation control, sometimes called exposure target. This allows you to increase or decrease the target level of brightness.

#### Color

#### White Balance

The color of an object is influenced by the color of light reflecting off of it or passing through it. Different light sources produce light with different color-biases. Common examples are incandescent lamps which typically produce warm colors compared to fluorescent or LED lamps which produce cooler colors. This sort of bias is referred to as color temperature. Due to this phenomenon, a white object may appear slightly yellow in morning sunlight, and slightly blue in afternoon shade. To compensate for these variations, digital imaging devices can process images using what is called "white balance." The white balance process shifts colors based on the color of the light source, with the goal of producing a more neutral white or grey.

#### The Measurement Toolbar

The Measurement Toolbar will pop up when moving the mouse cursor toward the upper edge of the video window. This panel contains tools and settings for performing measurements.

| lcon           | Function                                            |
|----------------|-----------------------------------------------------|
| The            | Pin the Measurement Toolbar                         |
| Visible        | Show / Hide Measurement Objects                     |
| Nanometer (nm) | Select Measurement Unit                             |
| 4X 💌           | Select Magnification (requires calibration process) |
| я              | Object Selector                                     |
| <u>K</u>       | Angle                                               |
| $\land$        | 4-Point Angle                                       |
| •              | Point                                               |
| /              | Arbitrary-Angle Line                                |
| ~              | 3-Point Lines                                       |
|                | Horizontal Line                                     |
| 1              | Vertical Line                                       |
| //             | Parallel                                            |
| $\times$       | 3 Points Vertical Line                              |
|                | Rectangle                                           |
| 0              | Ellipse                                             |
| 0              | 5-Point Ellipse                                     |
| Θ              | Circle                                              |
| 0              | 3-Point Circle                                      |
| 0              | Annulus (Concentric Circles)                        |

| lcon                    | Function                                                                                                    |
|-------------------------|----------------------------------------------------------------------------------------------------|
| S                       | Two Circles with Distance from Centers                                                                                                    |
| S                       | Two 3-Point Circles with Distance from Centers                                                                                                    |
| 0                       | Arc                                                                                                    |
| Ē                       | Text                                                                                                    |
| 公                       | Polygon                                                                                                    |
| 2                       | Curve                                                                                                    |
| um                      | Scale Bar                                                                                                    |
| $\nearrow$              | Arrow                                                                                                    |
| 8                       | Perform magnification calibration. Defines relationship between the measurement<br>unit and pixel size. Requires the use of a micrometer slide.                                                 |
|                         | Export measurement information to CSV file                                                                                                    |
| E.                      |                                                                                                    |
| 6                       | Delete measurement object                                                                                                    |
| ×                       | Exit measurement mode                                                                                                    |
| <b>A ♥ &lt; &gt; </b> ▲ | Left-clicking on a measurement object will open the Object Location & Properties Con-<br>trol Bar. The icons on the control bar:<br>Move Up<br>Move Down<br>Move Left<br>Adjust Color<br>Delete |

When the Pin icon 🕺 is clicked to lock the Measurement Toolbar, the Camera Control Panel will not be displayed until

the Measurement Toolbar is unpinned by clicking the Exit icon

## The Camera Control Toolbar

The Camera Control Toolbar provides a subset of tools for controlling the camera's video, as well as general settings and the file viewer.

| $\oplus$ | ΔE | D | <u>-</u> | $\odot$ | # | 57 | X | 1 |
|----------|----|---|----------|---------|---|----|---|---|
|----------|----|---|----------|---------|---|----|---|---|

| lcon                                                                             | Function               | lcon      | Function                             |
|----------------------------------------------------------------------------------|------------------------|-----------|--------------------------------------|
| $\oplus$                                                                         | Zoom In                | Θ         | Zoom Out                             |
| $\Delta\!\!\!\!\!\!\!\!\!\!\!\!\!\!\!\!\!\!\!\!\!\!\!\!\!\!\!\!\!\!\!\!\!\!\!\!$ | Horizontal Flip        | $\square$ | Vertical Flip                        |
| (°-6)                                                                            | Color/Grayscale        |           | Freeze Video                         |
| #                                                                                | Display Crosshair/Grid | 5         | Browse Images and Videos on SD Media |
| X                                                                                | Settings               | (j)       | Software Version Information         |

## Settings

#### Measurement

Measurement settings allow you to customize shapes, and define the precision of measurements.

|                 | Settings                                             |           |
|-----------------|------------------------------------------------------|-----------|
| Neasurement     | (B-Global                                            |           |
| Magnification   | -Precision The Calculation results keep 2 🔹 decimals |           |
| Image Format    | -Font Size Large                                     | 0         |
| Video           | None                                                 |           |
| Storage         | - Curson O Single Cross                              |           |
| Files           |                                                      |           |
| Language        | Hiscellan. Hide the label when moving the measureme  | nt object |
| 129002288 10999 | -Line Width 2                                        | -         |
|                 | Color                                                |           |
|                 | 0 Angle                                              |           |
|                 | -Line Hidth 2                                        | 0         |
|                 | - Color                                              |           |
|                 |                                                      | Default   |
|                 | Close                                                | Apply     |

| Global                                                                                                    | Precision                                                                  | Sets the decimal scale: number of digits after a decimal point             |  |
|----------------------------------------------------------------------------------------------------|----------------------------------------------------------------------------|----------------------------------------------------------------------------|--|
| Calibration                                                                                                    | Line Width                                                                 | Sets the width of lines used for calibration                               |  |
|                                                                                                    | Color                                                                      | Sets the color of lines used for calibration                               |  |
|                                                                                                    | Endpoint                                                                   | Sets the shape used at each endpoint of a line. Includes null or rectangle |  |
| Point, Angle, Line, Horizontal Line, Vertical Line, Rectangle, Circle, Ellipse, Annulus, Two Circles, Polygon, Curve |                                                                            |                                                                            |  |
|                                                                                                    | Each shape can be customized using attributes such as Line Width and Color |                                                                            |  |

#### Magnification

Magnification settings allow you to edit stored magnification calibrations. Each time the calibration process is completed, you can save the results as a magnification preset. These presets can be selected from the Measurement Toolbar to use the appropriate, calibrated settings.

| leasurement  |   | Name | Resolution   | Clear All |
|--------------|---|------|--------------|-----------|
| agnification | 1 | 4X   | 4000000.00   | Delete    |
| mage Format  | 2 | 10X  | 800000000.00 | -         |
| ideo         |   |      |              |           |
| torage       |   |      |              |           |
| iles         |   |      |              |           |
| anguage      |   |      |              |           |
| iscellaneous |   |      |              |           |
|              |   |      |              |           |
|              |   |      |              |           |
|              |   |      |              |           |
|              |   |      |              |           |
|              |   |      |              |           |
|              |   |      |              |           |

| Name       | This is the user-defined name of magnification setting. Names typically incorporate the magnification of the objective lens used, and additional information pertaining to the microscope or camera used. |
|------------|----------------------------------------------------------------------------------------------------|
| Resolution | The number of pixels per meter.                                                                                                    |
| Clear All  | Clears all saved calibration data                                                                                                    |
| Delete     | Clears the selected calibration data                                                                                                    |

#### Image Format

Image Format settings allow you to determine whether measurement objects will be merged into saved images, or embedded as a separate layer.

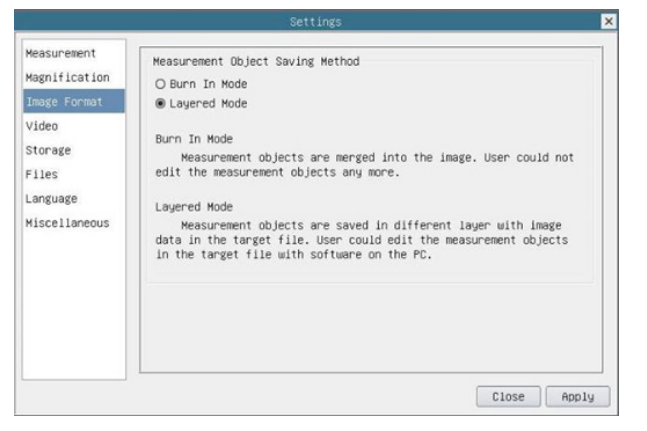

| Measurement Object<br>Saving Method | Burn In Mode | Measurement objects are merged with the image before saving the file.<br>Objects can neither be edited nor removed. |
|-------------------------------------|--------------|----------------------------------------------------------------------------------------------------|
|                                     | Layered Mode | Measurement objects are saved in a separate layer, and can be edited.                                               |

#### Video

Video settings allow you to change the fast-forward and reverse intervals, and to choose the video codec.

| Settings 🗙                                                                                                    | Settings                                                                                               | × |
|----------------------------------------------------------------------------------------------------|----------------------------------------------------------------------------------------------------|---|
| Heasurement       Hagnification       Image Format       Video       Storage       Files       Language       Miscellaneous | Messurement<br>Magnification<br>Image Format<br>Video<br>Storage<br>Files<br>Language<br>Miscellaneous |   |
| Close Apply                                                                                                    | Close Appl                                                                                             | y |

| Playback     | Fast Forward/Reverse<br>Interval | The number of seconds to be skipped when fast-forwarding or reversing playback of videos                                         |
|--------------|----------------------------------|----------------------------------------------------------------------------------------------------|
| Video Encode | H264                             | Older AVC video codec with better compatibility across multimedia de-<br>vices, but less efficient compression compared to H265. |
|              | H265                             | Newer HEVC video codec with improved compression while retaining high quality                                                    |

#### Storage

Storage displays the format of the current SD card's file system, such as FAT32, exFAT, and NTFS. Unformatted cards must be formatted on a computer or other device.

|                                                       | Settings                                                                  |          |
|-------------------------------------------------------|---------------------------------------------------------------------------|----------|
| Measurement<br>Magnification<br>Image Format<br>Video | File System Format of the Storage Device<br>SD Card<br>@ FAT32<br>O exFAT |          |
| Storage                                               | O NTFS                                                                    |          |
| Fles<br>Language<br>Miscellaneous                     |                                                                           |          |
|                                                       | Clos                                                                      | se Apply |

#### Language

Language setting selects which language will be displayed.

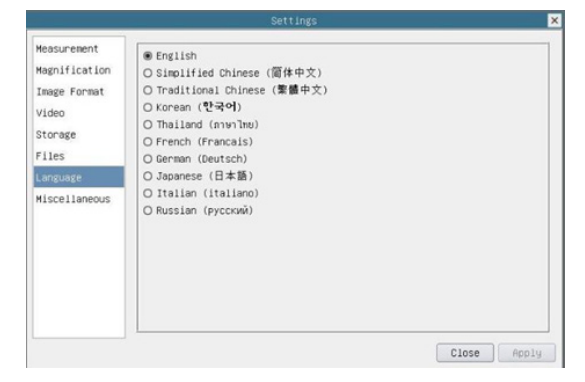

## Miscellaneous

Miscellaneous settings include additional helpful settings.

|                                                                                                    | Setti                                                                            | ngs              |                | ×  |
|----------------------------------------------------------------------------------------------------|----------------------------------------------------------------------------------|------------------|----------------|----|
| Measurement<br>Magnification<br>Image Format<br>Video<br>Storage<br>Files<br>Language<br>Miscellaneous | Auto Exposure<br>Maximum exposure time: 33<br>ROI<br>Color:<br>Camera Parameters | 🔹 ms             |                |    |
|                                                                                                    | Import<br>Reset                                                                  | to factory defau | Export<br>ults | ]  |
|                                                                                                    |                                                                                  |                  | Close          | 19 |

| Auto Exposure               | Set the maximum exposure time for the Auto Exposure mode. Setting a lower number can improve the frame rate. |
|-----------------------------|----------------------------------------------------------------------------------------------------|
| ROI Color                   | Select the color of the Region of Interest (ROI) frame                                                       |
| Camera Parameters<br>Import | Import previously-saved parameters from the SD card                                                          |
| Camera Parameters<br>Export | Export current parameters to the SD card                                                                     |
| Reset to Factory defaults   | Restore all parameters to the factory-default values                                                         |